# 【6.6.1.7】欧州における意匠を対象にした動向調査

# Q ネスレ (NESTLE) の出願動向を把握したい。

## 1)調査ツールの選択

欧州における意匠は、①各国ごとの意匠、②欧州連合加盟国 28 ヶ国に権利が及ぶ登録共同体意匠および③欧州連合や欧州各国を指定した国際意匠の3つがある。

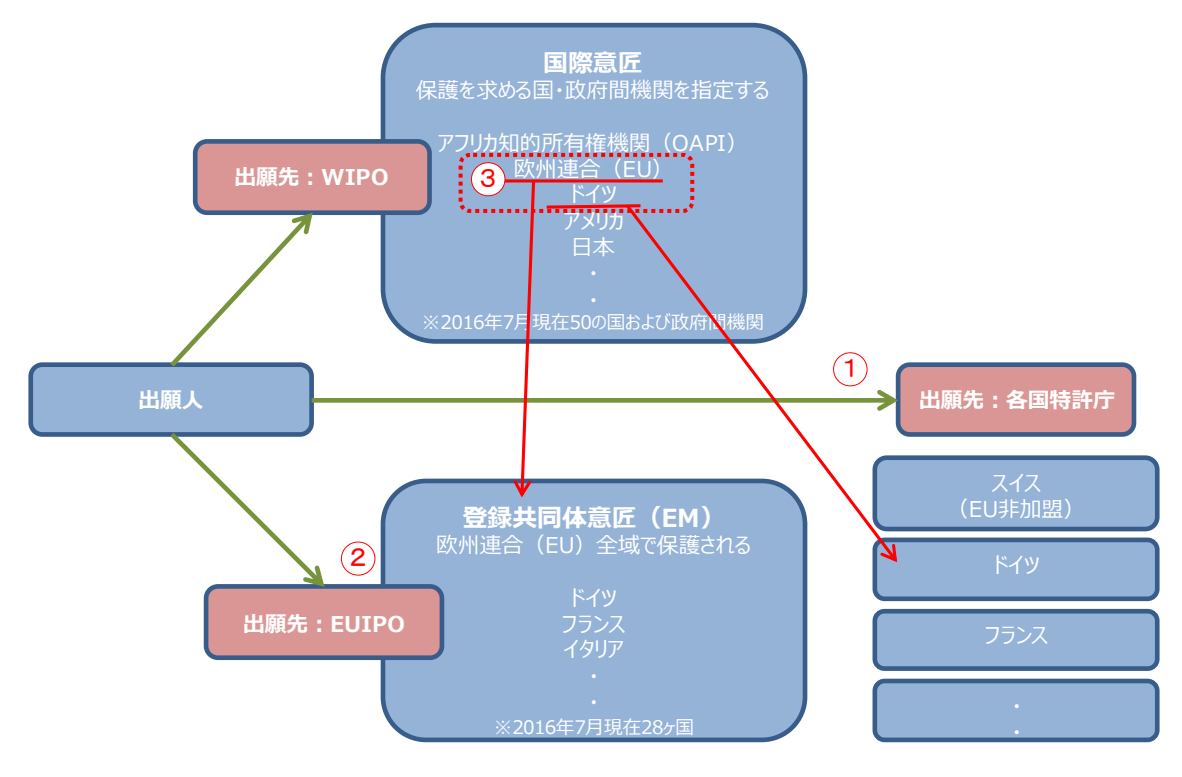

各国ごとの意匠については各国特許庁が提供する意匠データベース、または欧州連合知的財産庁(以下、EUIPO)が提供する DesignView を使って調査することができる<sup>1</sup>。登録共同体意匠については DesignViewとEUIPOが提供する eSearch plus を使って調査することが可能である。欧州に効力を 有する意匠権として欧州連合あるいは欧州各国を指定した国際意匠出願もあり、こちらにも注意を払う 必要がある。国際意匠出願を収録しているデータベースは DesignView と世界知的所有権機関(以下、WIPO)が提供する Global Design Database である。今回は欧州各国意匠、登録共同体意 匠、および国際意匠を一括して検索することが可能な DesignView を利用した事例を紹介する。なお、 eSearch plus、DesignView、Global Design Database はいずれも統計分析機能を有している。

<sup>1</sup>欧州の全ての国が収録されているわけではないため、収録国を確認されたい。

## 2)検索事例

DesignViewの検索画面は下記 URL から接続することができる。

https://www.tmdn.org/tmdsview-web/welcome

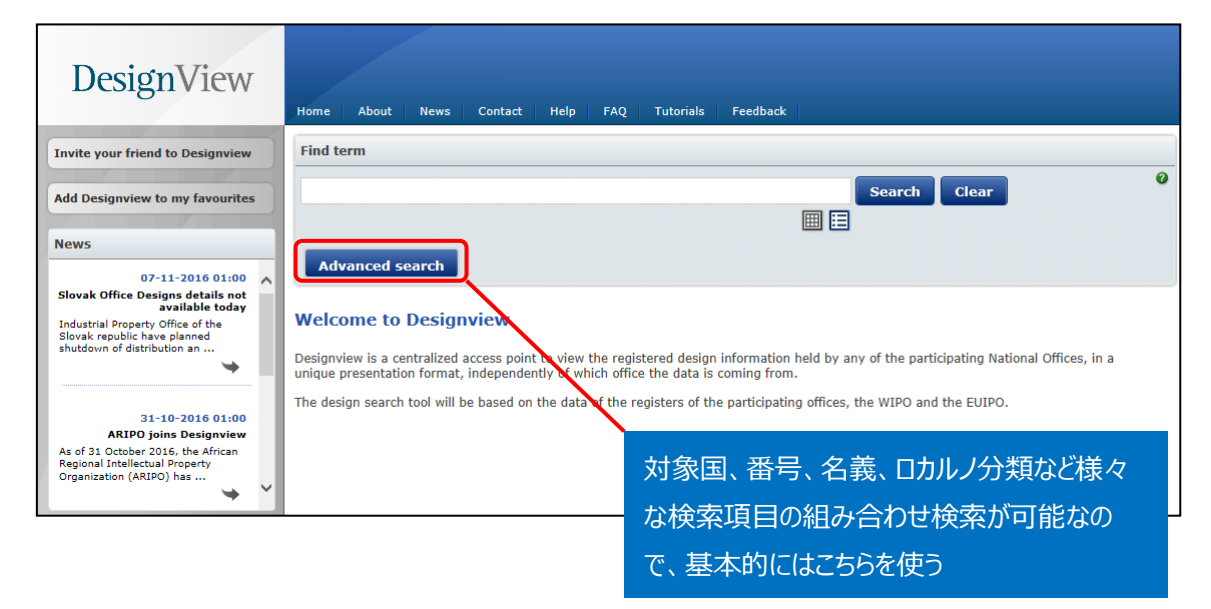

## ◆調査目的および対象企業の設定

調査対象例として下記の調査目的および対象企業を設定した。

| 調査目的:欧州において、ある企業の出願動向を確認する    |
|-------------------------------|
| <競合他者および調査対象国>                |
| 競合他者:ネスレ社                     |
| 調査対象国および地域:欧州連合、フランス、イギリス、スイス |

#### ◆準備編

企業動向調査の場合、調査対象企業の名義を確認する必要がある。本例の調査対象企業ネスレ社 はホームページなどの情報から NESTLE S.A.であることが特定できる。また本社所在国も確認した。これ は、新規デザインや意匠の権利化を試みるときには、本社所在国にも出願をする可能性が高いと推測し たためである。ネスレ社の場合、本社所在国はスイスであった。スイスは EUIPO の加盟国ではないため、 スイス国内の意匠およびスイスを指定した国際意匠出願が調査対象となる。

ここでは欧州地域におけるネスレ社の動向を把握することが目的なので、スイスに加え、登録共同体意 匠、欧州の主要地域であるフランス、イギリス<sup>2</sup>の各国登録も対象に加えた。

<sup>&</sup>lt;sup>2</sup> 2017 年 2 月現在、ドイツ国内意匠は DesignView に収録されていない。

# ◆実践編

欧州各国意匠、登録共同体意匠および国際意匠に対する検索を行うために、DesignViewにアクセスし、「Advanced search」をクリックする。すると、以下のような検索画面が表示される。

| ſ                | Bas | ic search                 |                                               |
|------------------|-----|---------------------------|-----------------------------------------------|
| 1                | 0   | Designated territories    | - Select one or more designated territories - |
| 2                | 0   | Offices                   | - Select one or more offices -                |
| 3                | 0   | Indication of the product | Official mode Official mode                   |
| 4                | 0   | Verbal element            |                                               |
| 5                | 0   | Design number             |                                               |
| 6                | 0   | Application number        |                                               |
| $\overline{2}$   | 0   | Design status             | - All -                                       |
| ( <b>8</b> )<br> | 0   | Owner name                |                                               |
| 9                | 0   | Previous owner name       |                                               |
| 10               | 0   | Designer name             |                                               |
| (11)             | 0   | Representative's name     |                                               |
| (12)             | 0   | Locarno                   | Locarno classification                        |
|                  |     |                           | - All -                                       |
|                  |     |                           | - All -                                       |
| (13)             | 0   | Expiry date               | From To X                                     |
| (14)             | 0   | Filing date               | From To X                                     |

# <検索項目の解説>

| 1 | 指定国·地域             | 8  | 権利保有者    |
|---|--------------------|----|----------|
| 2 | 受理官庁               | 9  | 以前の権利保有者 |
| 3 | 物品名                | 10 | デザイナー名   |
| 4 | 意匠の絵柄に記載されている単語や文字 | 11 | 代理人名     |
| 5 | 意匠番号               | 12 | ロカルノ分類   |
| 6 | 出願番号               | 13 | 有効期限     |
| 7 | 権利状況               | 14 | 出願日      |

(続き)

| (15) | 0 | Registration date   | From To X                      |
|------|---|---------------------|--------------------------------|
| 16   | 0 | Publication date    | From To X                      |
|      | 0 | Priority date       | From To X                      |
| 18   | 0 | Effective date      | From To X                      |
| (19) | 0 | End of deferment    | From To X                      |
| 20   | 0 | Priority number     |                                |
| 21   | 0 | Priority country    | - Select one or more offices - |
| 22   | 0 | Exhibition priority |                                |
| 23   | 0 | Sort results by     | Indication of the product      |
| 24   | 0 | Order               | Ascending                      |
|      |   |                     | Search Clear                   |
|      |   |                     |                                |

| 15 | 登録日   | 20 | 優先権番号             |
|----|-------|----|-------------------|
| 16 | 公開日   | 21 | 優先国               |
| 17 | 優先日   | 22 | 博覧会優先権            |
| 18 | 発効日   | 23 | ソート(HIT リストのソート)  |
| 19 | 権利満了日 | 24 | 昇順または降順(HITリストの順) |

これらの検索項目に適宜入力することで、所望の検索を実行することができる。今回は登録共同体意匠、 フランス、イギリス、スイスに対する調査を行うので、まず、対象国・地域を以下のように設定する。

1) ①「Designated territories」より EUIPO、France、United Kingdom、Switzerland を選 択する。

| ſ | Bas | ic search Filters         |                |   |
|---|-----|---------------------------|----------------|---|
|   | 0   | Designated territories    | EM,FR,GB,CH    | • |
|   | 0   | Offices                   | European       |   |
|   | 0   |                           | Austria        |   |
|   | 0   | Indication of the product | Belgium        |   |
|   |     |                           | 🗌 Bulgaria     |   |
|   | 0   | Verbal element            | Croatia        |   |
|   | _   |                           | Cyprus         |   |
|   | 0   | Design number             | Czech Republic |   |
|   | 0   | Application number        | Denmark        |   |
|   | Ŭ   | Application number        | 🗌 Estonia      |   |
|   | 0   |                           | ✓ EUIPO        |   |
|   |     | Design status             | □ Finland      |   |
|   | 0   | Owner name                | ✓ France       |   |
|   |     |                           | Germany        | ~ |

2) ②「Offices」よりFR、GB、EM および WO を選択する。具体的に解説すると、フランス(FR)とイ ギリス(GB)の国内意匠出願を受理した機関として FR および GB にチェックを入れる。また登録共同体 意匠を受理した機関として EUIPO(EM)にチェックを入れる。そしてフランス(FR)、イギリス(GB)、 登録共同体意匠またはスイス(CH)が指定されている国際意匠出願を受理した機関として WIPO (WO)にもチェックを入れる。なお、スイスは EUIPO に未加盟であり、さらにスイス国内意匠は

DesignView に収録されていないため、WIPO 経由の国際意匠のみ選択することができる(WO にチェックを入れる。この事例の場合、すでにチェックは入っている)。

| Γ | Ba                       | sic search Filters        |                                                                                 |
|---|--------------------------|---------------------------|---------------------------------------------------------------------------------|
| 2 | Ø Designated territories |                           | EM,FR,GB,CH                                                                     |
|   | )0                       | Offices                   | FR,GB,EM,WO                                                                     |
|   | 0                        | Indication of the product | <ul> <li>✓ FR France ( INPI )</li> <li>✓ GB United Kingdom ( UKIPO )</li> </ul> |
|   | 0                        | Verbal element            | <pre>✓EM EUIPO ( EUIPO )</pre> ✓WO WIPO ( WIPO )                                |

3) ここまでの作業を行うと以下のようになり、登録共同体意匠、フランス・イギリスの各国意匠、この2 国とスイスおよび登録共同体意匠を指定している国際意匠に対する検索を実施することが可能となる。

| Basic search                                             |  | Filters       |             |  |
|----------------------------------------------------------|--|---------------|-------------|--|
| <ul><li>Designated territories</li><li>Offices</li></ul> |  | d territories | EM,FR,GB,CH |  |
|                                                          |  |               | FR,GB,EM,WO |  |

調査事例 <企業動向調査>

企業動向調査の場合には、⑧「Owner name」に企業名を入力する。必要に応じ、⑩「ロカルノ分類」 でさらに限定したり、③「Indication of the product」で物品名による限定をすることも可能である。な お、準備編で述べたように、企業名あるいは出願人名については事前に確認しておくことが必要である。

ネスレ社について動向調査をするには、⑧「Owner name」に【NESTLE】と入力し、検索画面の上部 または下部にある「Search」ボタンをクリックし検索する。

| 80 | Owner name | NESTLE |  |
|----|------------|--------|--|
|    |            |        |  |

検索を実行すると代表図および書誌情報が一覧形式で表示される。一覧表の左側のチェックボックスに

チェックを入れ、 S のボタンを押せば表形式のテキストデータとしてエクスポートさせることができる。なお、 一度にエクスポートできるのは 100 件までである。

エクスポートした書誌情報、特にロカルノ分類や指定国情報を基に表計算ソフトを使って分析することも可能であるが、ここでは DesignView に備わっている Filters 機能を利用する方法を紹介する。

|      |                 |                       | Advanced searc | h Filters        |                |                                     |             |                    |            |                |            |  |
|------|-----------------|-----------------------|----------------|------------------|----------------|-------------------------------------|-------------|--------------------|------------|----------------|------------|--|
| List | List of results |                       |                |                  |                |                                     |             |                    |            |                |            |  |
|      | ] 📮 🛛           | < l                   |                |                  | ia ka Page     | 1 of 176 🏎 🖬 📑                      |             | 1                  | 10 20 30 4 | 0   View 1 - : | 10 of 1755 |  |
| F    |                 | Design                | Indication     | of the product 👌 | Design number  | Owner name                          | Filing date | Status             | Design of  | Designate      | Class      |  |
|      | ] +             | NO IMAGE<br>AVAILABLE | NA             |                  | 000534136-0001 | NESTLE WATERS                       | 23-05-2006  | Design surrendered | ЕМ         | EM             |            |  |
|      | ] +             | NO IMAGE<br>Available | NA             |                  | 000926001-0001 | SOCIETE DES PRODUITS NESTLE<br>S.A. | 29-04-2008  | Ended              | ЕМ         | ЕМ             |            |  |
|      | ] +             | NO IMAGE<br>Available | NA             |                  | 000882154-0005 | NESTLE WATERS                       | 20-02-2008  | Ended              | ЕМ         | ЕМ             |            |  |

## 先程の検索結果画面の「Filters」をクリックすると、以下のような画面が表示される。

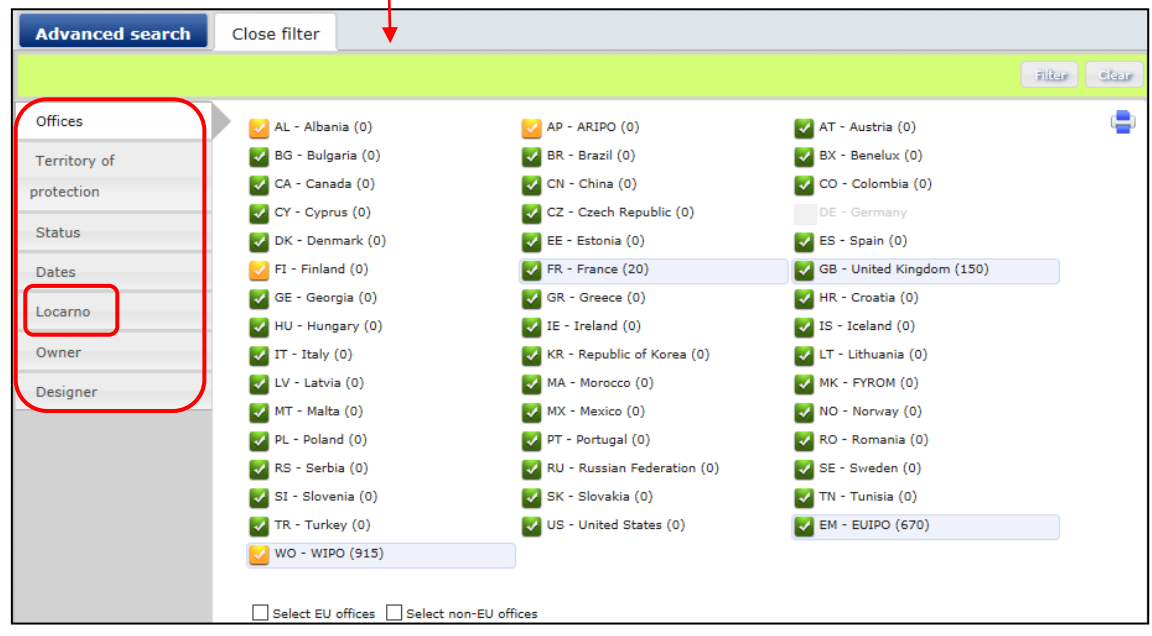

デフォルトでは受理官庁ごとの受理件数が表示されるが、例えば「Locarno」のタブをクリックするとロカルノ 分類別の出願件数ランキングが表示される。

| Advanced search | Close f | ilter |     |       |    |       |    |       |     |              |    |       |   |       |   |
|-----------------|---------|-------|-----|-------|----|-------|----|-------|-----|--------------|----|-------|---|-------|---|
|                 |         |       |     |       |    |       |    |       |     | Filter Clear |    |       |   |       |   |
| Offices         |         | 32.00 | 308 | 01.06 | 27 | 01.99 | 4  | 10.04 | 1   | <b>_</b>     |    |       |   |       |   |
| Territory of    |         | 09.03 | 254 | 02.02 | 22 | 06.03 | 4  | 10.99 | 1   |              |    |       |   |       |   |
| protection      |         | 09.01 | 181 | 31.00 | 21 | 07.04 | з  | 12.02 | 1   |              |    |       |   |       |   |
| Chabura         |         |       |     |       |    |       |    | 01.01 | 180 | 15.07        | 15 | 11.02 | з | 12.13 | 1 |
| Status          |         | 19.08 | 123 | 20.01 | 15 | 12.08 | з  | 14.02 | 1   |              |    |       |   |       |   |
| Dates           |         | 07.02 | 92  | 30.99 | 13 | 02.04 | 2  | 21.01 | 1   |              |    |       |   |       |   |
| Locarno         |         | 99.00 | 69  | 07.03 | 11 | 07.07 | 2  | 23.01 | 1   |              |    |       |   |       |   |
|                 |         | 09.05 | 67  | 09.07 | 11 | 24.01 | 2  | 24.02 | 1   |              |    |       |   |       |   |
| Owner           |         |       |     | 07.01 | 64 | 07.06 | 10 | 03.01 | 1   | 24.04        | 1  |       |   |       |   |
| Designer        |         | 07.99 | 35  | 20.02 | 6  | 09.04 | 1  | 25.02 | 1   |              |    |       |   |       |   |
|                 |         |       |     |       |    |       |    |       |     |              |    |       |   |       |   |

この表示画面の情報を表計算ソフトなどに入力すると、以下のような図を作成することができる。

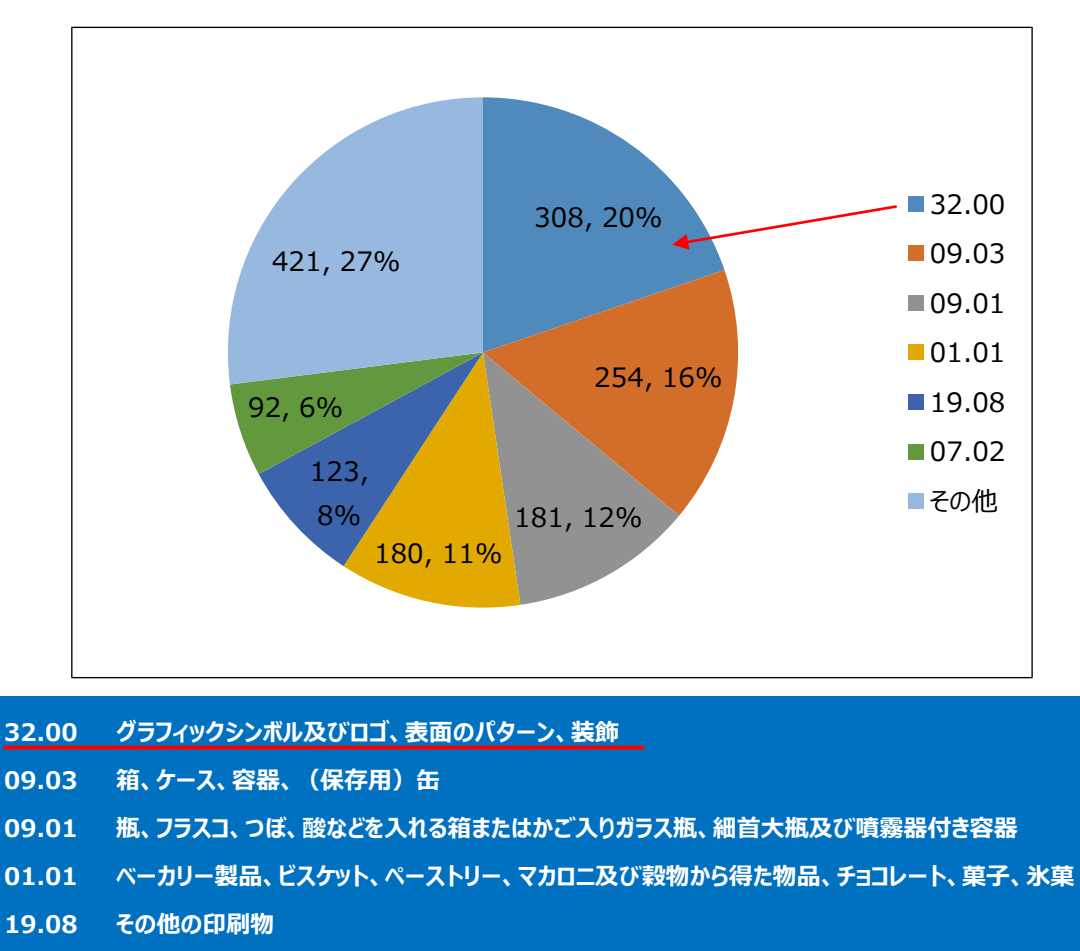

07.02 調理用機械器具、器具及び容器

最も多いのは商品などの装飾に用いられる意匠(32.00)であることがわかる。例えば以下のようなもの である。

| - + | 110. Ornementations for packaging | D080403-0003 | SOCIÉTÉ DES PRODUITS NESTLÉ<br>S.A. | 18-03-2013 | Registered and fully<br>published | wo | LV, LU, LT,<br>GB, HR, RO,<br>HU, BG, FR,<br>BE, DE, FI,<br>DK, IE, CZ,<br>AT, CY, SE,<br>SI, SK, IT,<br>MT, PL, PT,<br>EM, CH, GR,<br>ES, NL, EE | 32.00 |
|-----|-----------------------------------|--------------|-------------------------------------|------------|-----------------------------------|----|----------------------------------------------------------------------------------------------------|-------|
| - + | 110. Ornementations for packaging | D080403-0006 | SOCIÉTÉ DES PRODUITS NESTLÉ<br>S.A. | 18-03-2013 | Registered and fully<br>published | wo | LV, LU, LT,<br>GB, HR, RO,<br>HU, BG, FR,<br>BE, DE, FI,<br>DK, IE, CZ,<br>AT, CY, SE,<br>SI, SK, IT,<br>MT, PL, PT,<br>EM, CH, GR,<br>ES, NL, EE | 32.00 |

また、調理用機械器具の分野(07.02)にも、一定量の出願があることがわかる。

| + |  | 1. Coffee machine | D081030-0001 | SOCIÉTÉ DES PRODUITS NESTLÉ<br>S.A. | 28-05-2013 | Registered and fully<br>published | wo | LV, LU, LT,<br>GB, HR, RO,<br>TR, NO, HU,<br>FR, BG, BE,<br>DE, MA, FI,<br>DK, IE, CZ,<br>AT, CY, SE,<br>SG, SI, SK,<br>IT, MT, PT,<br>PL, UA, RS,<br>EM, GR, ES,<br>NL, EG, EE | 07.02 |
|---|--|-------------------|--------------|-------------------------------------|------------|-----------------------------------|----|----------------------------------------------------------------------------------------------------|-------|
|---|--|-------------------|--------------|-------------------------------------|------------|-----------------------------------|----|----------------------------------------------------------------------------------------------------|-------|

ここではロカルノ分類を評価軸に分析した例を紹介したが、他にも権利のある国・地域、権利状況、日 付、権利者、デザイナーについて情報を得ることができる。

以上、企業動向調査としての事例を紹介してきたが、企業名で検索する代わりにロカルノ分類などで物 品の属する分野を指定し、その分野に出願している企業の状況を分析することもできる。例えばコーヒー メーカーをテーマとする場合、以下の検索をすることで次のような結果を得られる。

| <検索・分析条件>         物品の指定のKW       COFFEE         ロカルノ分類       07.02 調理用機械器具、器具及び容器         Filters の項目       権利者 (Owner) |             |                                          |          |                                  |    |              |  |  |  |  |  |  |
|----------------------------------------------------------------------------------------------------|-------------|------------------------------------------|----------|----------------------------------|----|--------------|--|--|--|--|--|--|
| Advanced search                                                                                                    | Close filte | r                                        |          |                                  |    |              |  |  |  |  |  |  |
|                                                                                                    |             |                                          |          |                                  |    | filter clear |  |  |  |  |  |  |
| Offices                                                                                                    |             | BSH HAUSGERATE GMBH                      | 134      | SEVERIN ELEKTROGERATE GMBH       | 28 | <b>_</b>     |  |  |  |  |  |  |
| Territory of                                                                                                    |             | DE' LONGHI APPLIANCES S.R.L. CON         | 68       | WIK FAR EAST LTD.                | 28 |              |  |  |  |  |  |  |
| protection                                                                                                    |             |                                          | 62<br>57 | BRAVILOR HOLDING BV              | 25 |              |  |  |  |  |  |  |
| Chabura                                                                                                    |             | BSH BOSCH UND SIEMENS HAUSGERATE<br>GMBH |          | SEB S.A.                         | 24 |              |  |  |  |  |  |  |
| Status                                                                                                    |             |                                          |          | SOCIETE DES PRODUITS NESTLE S.A. | 23 |              |  |  |  |  |  |  |
| Dates                                                                                                    |             | MELITTA EUROPA GMBH & CO. KG             | 49       | WMF CONSUMER ELECTRIC GMBH       | 23 |              |  |  |  |  |  |  |
| Locarno                                                                                                    |             | PI-DESIGN AG                             | 39       | AKTIEBOLAGET ELECTROLUX          | 20 |              |  |  |  |  |  |  |
|                                                                                                    |             | ESPRESSOCAP S.P.A.                       | 38       | ELECTRODOMESTICOS TAURUS S.L.    | 20 | 20<br>19     |  |  |  |  |  |  |
| Owner                                                                                                    |             | TEX-FORCE GMBH                           | 35       | SOCIÉTÉ DES PRODUITS NESTLÉ S.A. | 19 |              |  |  |  |  |  |  |
| Designer                                                                                                    |             | MIELE & CIE. KG                          | 32       | ILLYCAFFE S.P.A. CON UNICO SOCIO | 18 |              |  |  |  |  |  |  |
|                                                                                                    |             | DE' LONGHI S.P.A.                        | 29       |                                  |    |              |  |  |  |  |  |  |

## ◆まとめ

EUIPO が提供する DesignView を利用すれば、名義検索や分類検索が可能で、代表図と共に一覧形式で閲覧でき、さらにこれらのデータをエクスポートさせ表計算ソフトなどで加工することで動向分析を

行うことが可能である。

また Filters 機能を利用して得られる情報を活用する方法でも動向分析を行うことが可能である。

Point

欧州における意匠の調査を行う場合、複数の国・地域を一括して検索することが できる Design View を利用することが望ましい。 名義やロカルノ分類などで条件を設定し、Design View に備わっている Filters 機能を利用することで動向分析を行うことができる。